## Exercices (budget) : thème 4 - Question 9

**Question 9 :** En quoi un projet de système d'information est-il une réponse au besoin d'évolution de l'organisation ?

## Exercice 5 : prix d'un projet sous Excel

<u>Sujet</u> :

- L'objectif du présent exercice est d'automatiser le calcul du prix d'un projet sous Excel ;
- On suppose connu le prix d'une journée homme des différents types d'acteurs sur le projet ;
- Le prix d'une journée homme par type d'acteur est stocké dans la feuille « RH ». Il est susceptible d'évoluer dans le temps ;
- Afin de vous accompagner dans la réalisation de l'outil Excel, un prototype à étudier et à compléter vous est fourni ;
- Exemple de résultat (un fois le Excel complété) :

| 09            |                           |        |           | fx            |       |                |            |             |      |       |       |   |  |
|---------------|---------------------------|--------|-----------|---------------|-------|----------------|------------|-------------|------|-------|-------|---|--|
|               | А                         | В      | С         | D             | E     | F              | G          | Н           | I    | J     | К     | L |  |
| 1             |                           |        |           |               |       |                |            | ,           |      |       |       |   |  |
| 2             |                           | Täches |           |               |       | Prix           |            | Répartition |      |       |       |   |  |
| 3             |                           | Réf.   | Libellé   | Prédécesseurs | RH*   | Durée (en j/h) | (HT)       |             | RH*  | Durée | Durée |   |  |
| 4             | 1                         | #T1    | Tâche 1   |               | CP    | 1              | 500,00€    |             | CP   | 0     | 0     |   |  |
| 5             | 2                         | #T2    | Tâche 2   | #T1           | DEV   | 3              | 1 350,00 € |             | DEV  | 2     | 1000  |   |  |
| 6             | 3                         | #T3    | Tâche 3.1 | #T2           | DEV   | 5              | 2 250,00 € |             | TEST | 8     | 3600  |   |  |
| 7             | 4                         | #T4    | Tâche 3.2 | #T2           | TEST  | 3              | 1 350,00 € |             | TECH | 3     | 1350  |   |  |
| 8             | 5                         | #T5    | Tâche 4   | #T3, #T4      | TECH  | 1              | 350,00€    |             |      |       |       |   |  |
| 9             | 6                         | #T6    | Tâche 5   | #T5           | CP    | 1              | 500,00€    |             |      |       |       |   |  |
| 10            | 7                         |        |           |               |       |                |            |             |      |       |       |   |  |
| 11            | 8                         |        |           |               |       |                |            |             |      |       |       |   |  |
| 12            | 9                         |        |           |               |       |                |            |             |      |       |       |   |  |
| 13            | 10                        |        |           |               |       |                |            |             |      |       |       |   |  |
| 14            | 11                        |        |           |               |       |                |            |             |      |       |       |   |  |
| 15            | 12                        |        |           |               |       |                |            |             |      |       |       |   |  |
| 16            | 13                        |        |           |               |       |                |            |             |      |       |       |   |  |
| 17            | 14                        |        |           |               |       |                |            |             |      |       |       |   |  |
| 18            | 15                        |        |           |               |       |                |            |             |      |       |       |   |  |
| 19            | 16                        |        |           |               |       |                |            |             |      |       |       |   |  |
| 20            | 17                        |        |           |               |       |                |            |             |      |       |       |   |  |
| 21            | 18                        |        |           |               |       |                |            |             |      |       |       |   |  |
| 22            | 19                        |        |           |               |       |                |            |             |      |       |       |   |  |
| 23            | 20                        |        |           |               |       |                |            |             |      |       |       |   |  |
| 24            | 21                        |        |           |               |       |                |            |             |      |       |       |   |  |
| 25            |                           |        |           |               | Total | 14             | 6 300 00 £ |             |      |       |       |   |  |
| 26            |                           |        |           |               |       |                |            |             |      |       |       |   |  |
| 27            | 20 TH : ressource numaine |        |           |               |       |                |            |             |      |       |       |   |  |
| 21            |                           |        |           |               |       |                |            |             |      |       |       |   |  |
| 20            |                           |        |           |               |       |                |            |             |      |       |       |   |  |
|               |                           |        |           |               |       |                |            |             |      |       |       |   |  |
| Budget KH (+) |                           |        |           |               |       |                |            |             |      |       | •     |   |  |
| Prét 🔠        |                           |        |           |               |       |                |            |             |      |       |       |   |  |

- Dans la feuille « Budget », l'utilisateur est seulement autorisé à saisir les informations : libellé, prédécesseurs, RH et Durée (en j/h).
- Fonctions nécessaires ou potentiellement nécessaires à la réalisation de l'exercices : SI, ET, OU, DECALER, RECHERCHEV, SOMME, SOMME.SI

## <u>Questions</u> :

**1.** A l'aide de la fonction « SI » et d'une concaténation\*, déterminer la formule à utiliser dans la cellule B4. Etendre la formule à la plage B4:B24.

Fonction SI : Concaténation : Formule (cellule B4) : Explication :

**2.** A l'aide des fonctions SI, OU et RECHERCHEV, déterminer la formule à utiliser dans la cellule G4. Etendre la formule à la plage G4:G24.

Fonction OU : Fonction RECHERCHEV : Formule (cellule G4) : Explication :

3. Déterminer les formules à utiliser dans les cellules F25 et G25.

Formule (cellule F25) : Formule (cellule G25) :

**4.** A l'aide de la fonction SOMME.SI, déterminer les formules à utilisateur dans les cellules J4 et K4. Etendre les formules de la plage J4:K4 à la plage J4:K8.

Fonction SOMME.SI : Formule (cellule J4) : Formule (cellule K4) :

**5.** Sélectionner la cellule E4, cliquer sur l'onglet « Données » du ruban, puis sur « Validation de données ». Etudier la formule spécifiée dans le champ « source », laquelle est à l'origine de la liste déroulante de la cellule E4. En déduire le fonctionnement de la fonction DECALER (vous pouvez également effectuer une recherche sur internet).

**Formule de la liste déroulante :** =DECALER(RH!\$A:\$A; 1; 0; NBVAL(RH!\$A:\$A)-1; 1) **Fonction DECALER :**